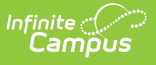

# SPED IEP Interchange - Special Education Child (Colorado)

Last Modified on 07/24/2025 3:36 pm CDT

Report Logic | Report Editor | Generate the Report | Report Layout

Tool Search: SPED IEP Interchange

The Special Education Child Report captures and verifies the attributes of students who have disabilities as of the annual count date.

| SPED IEP Interchange ☆                                                                                                    | Reporting > CO Data Pipeline > SPED IEP Interchange                                                                                                    |
|----------------------------------------------------------------------------------------------------|----------------------------------------------------------------------------------------------------|
| SPED IEP Interchange                                                                                                    |                                                                                                    |
| This tool will extract data to complete the Special Education IEPs Interchange files.  Extract Options Report Type Special Education Child  Ad Hoc Filter Report Format 2024-2025 Format Start Date End Date 07/01/2024  OG30/2025 Report Legal Name Report Format CSV Cenerate Extract Submit to Batch | Select Calendars         Which calendar(s) would you like to include<br>in the report? <ul> <li>active year</li> <li>list by school</li> <li>list by year</li> </ul> 24-25 Epic         24-25 Epic         24-25 Field Summer Lil Camp         24-25 IPS Drivers Education         24-25 Non LPS Education Pgm         24-25 Non LPS Education District         ACAD 24-25         Artis 24-25 |
| SPED IEP Interchange                                                                                                    | - Special Education Child                                                                                                    |

```
Read - Access and generate SPED IEP Interchange Extracts.
Write - N/A
Add - N/A
Delete - N/A
```

For more information about Tool Rights and how they function, see the <u>Tool Rights</u> article.

# **Report Logic**

At least one of the following must be true in order for a student to be reported:

- At least one date (Special Education Start Date, Special Education End Date) falls within the reporting period.
- The student has an active and locked IEP AND at least one date of the plan falls within the reporting period.
- The student has an active and locked Evaluation AND the Effective Date of the evaluation falls within the reporting period.

Only one record per administrative unit code reports for the student.

This report does not include students who have an ILP or other plan type that is not an IEP.

Records are not included when:

- The student's enrollment record is marked as a No Show.
- The enrollment record is marked as State Exclude.
- The Grade Level of enrollment is marked as State Exclude.
- The Calendar selected is marked as State Exclude.

#### **Non-Binary Gender Reporting**

Schools can assign students a gender of M: Male, F: Female or N: Non-binary. This is done on the <u>Identities</u> tool and/or the <u>Demographics</u> tool.

Data Pipeline Extracts and other required extracts use the Legal Gender field included in the Protected Identity Information to report student identity information.

To properly record a gender of N: Non-Binary, on the Identities tool:

- 1. Assign the Gender of N: Non-Binary in the standard identify fields.
- Assign the Protected Identity Information Legal Gender field to M: Male, F: Female or N: Non-Binary.
- 3. Save the record when finished.

| Identities ជ                        |                         |                   |              |                    | Census > People > Identities |
|-------------------------------------|-------------------------|-------------------|--------------|--------------------|------------------------------|
| Student, Luka A                     | DOB: 04/16/2006<br>2024 |                   |              |                    | Related Tools A              |
| Save New                            |                         |                   |              |                    |                              |
| Identity Infor                      | mation                  |                   |              |                    | 1                            |
| PersonID                            | 120648                  |                   |              |                    |                              |
| *Last Name                          | *First Name             | Middle Name       | Suffix       |                    |                              |
| Student                             | Luka                    | Andrea            | •            |                    |                              |
| *Gender                             | Pronouns                |                   |              |                    |                              |
| N: Nonbinary 🔻                      | · · · ·                 |                   |              | No Image Available |                              |
| *Birth Date (Age: 17)<br>04/16/2006 | Soc Sec Number          |                   |              | -                  |                              |
| Protected I                         | Identity Information    |                   |              |                    |                              |
| Legal Last Name                     | Legal First Name        | Legal Middle Name | Legal Suffix |                    |                              |
| Student                             | Luka                    |                   | •            |                    |                              |
| Legal Gender                        |                         |                   |              |                    |                              |
| Female *                            |                         |                   |              |                    |                              |
| Race/Ethnicity (Edit)               |                         |                   |              |                    | 1                            |
|                                     |                         |                   |              |                    |                              |
|                                     |                         |                   |              |                    |                              |
|                                     |                         | Gender            | and Leg      | al Gender Assign   | ment                         |

### **Report Editor**

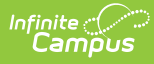

All name fields (student names, guardian names, staff names) and Course Names can only include alphabetic letters, numbers, periods, hyphens, and apostrophes. Any special characters (accent marks, etc.) will be removed and replaced with the corresponding letter.

| Field                     | Description                                                                                                    |
|---------------------------|----------------------------------------------------------------------------------------------------|
| Report Type               | Selection determines the Special Education Interchange report that generates.<br>Choose <b>Special Education Child</b> .                                                                                                    |
| Ad hoc Filter             | Select a saved ad hoc filter to only include those students in the filter in the report, assuming those students meet the reporting logic and business rules of this report.                                                                                                    |
| Report<br>Format          | Determines which report format is used.<br>When selecting a 2023-24 calendar, choose the 2023-2024 format; when<br>selecting a 2024-25 calendar, select the 2024-2025 format.<br>Both formats generate the same fields and use the same logic.                                           |
| Start<br>Date/End<br>Date | The entered date is auto-populated to the current first and last dates of the selected calendar in the Campus toolbar. Students who have an Evaluation or IEP during the entered date range, even when the enrollment record is ended during the date range, are included on the report. |
| Report Legal<br>Name      | When marked, the student's name and gender report from the Protected Identity Information section on the student's <u>Identities</u> record.                                                                                                    |
| Report<br>Format          | This report can be generated in either CSV or HTML formats.                                                                                                    |
| Calendar<br>Selection     | At least one calendar needs to be selected in order to generate the report.<br>Reports can be selected by Active Year, School or Year.                                                                                                    |
| Report<br>Generation      | Use the <b>Generate Report</b> button to display the results of the report<br>immediately. Use the <b>Submit to Batch</b> option to determine when the report<br>generates. Submit to Batch is helpful when generating the report for multiple<br>calendars and a large range of dates.  |

## **Generate the Report**

- 1. Select the Special Education Child option from the Report Type field.
- 2. If desired, select students from an existing Ad hoc Filter.
- 3. Select the desired Report Format Layout 2023-2024 or 2024-2025.
- 4. Enter the desired **Start and End Dates**.
- 5. Mark the **Report Legal Name**, if desired.
- 6. Select the **Report Format** of the report.
- 7. Select the **Calendar(s)** from which to report information.
- 8. Click the Generate Extract button or the Submit to Batch button. The report displays in

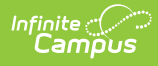

#### the desired format.

|   | А                      | В         | С      | D         | E          | F        | G      | Н         | 1   | J                        |
|---|------------------------|-----------|--------|-----------|------------|----------|--------|-----------|-----|--------------------------|
| 1 | AdministrativeUnitCode | SASID     | LASID  | FirstName | MiddleName | LastName | Gender | BirthDate | ELL | HispanicL <sub>a</sub> A |
| 2 | 3040                   | 123456789 | 123456 | Zeke      | Α          | Student  | 2      | 9161997   | 0   | 0                        |
| 3 | 3040                   | 234567890 | 234567 | Yetta     | В          | Student  | 2      | 1051997   | 0   | 1                        |
| 4 | 3040                   | 345678901 | 345678 | Xavier    | С          | Student  | 1      | 12051994  | 0   | 1                        |
| 5 | 3040                   | 456789012 | 456789 | Wendy     | D          | Student  | 1      | 12301997  | 0   | 0                        |
| 6 | 3040                   | 567890123 | 567890 | Victor    | E          | Student  | 1      | 3291997   | 0   | 0                        |
| 7 |                        |           |        |           |            |          |        |           |     |                          |
| 8 |                        |           |        |           |            |          |        |           |     |                          |
| 9 |                        |           |        |           |            |          |        |           |     |                          |
|   |                        |           | _      |           |            |          | _      | _         | _   |                          |

Special Education Child Report, CSV Format

| CO Data Pipeline: Special Education Child Records:5 |           |        |           |            |          |        |           |     |     |
|-----------------------------------------------------|-----------|--------|-----------|------------|----------|--------|-----------|-----|-----|
| AdministrativeUnitCode                              | SASID     | LASID  | FirstName | MiddleName | LastName | Gender | BirthDate | ELL | His |
| 03040                                               | 123456789 | 123456 | Zeke      |            | Student  | 02     | 09161997  | 0   | 0   |
| 03040                                               | 234567890 | 234567 | Yetta     |            | Student  | 02     | 01051997  | 0   | 1   |
| 03040                                               | 345678901 | 345678 | Xavier    |            | Student  | 01     | 12051994  | 0   | 1   |
| 03040                                               | 456789012 | 456789 | Wendy     |            | Student  | 01     | 12301997  | 0   | 0   |
| 03040                                               | 567890123 | 567890 | Victor    |            | Student  | 01     | 03291997  | 0   | 0   |
|                                                     |           |        |           |            |          |        |           |     |     |
|                                                     |           |        |           |            |          |        |           |     |     |
|                                                     |           |        |           |            |          |        |           | -   | _   |

Special Education Child Report, HTML Format

# **Report Layout**

| Data Element           | Description                                                                                                    | Location                                                                            |
|------------------------|----------------------------------------------------------------------------------------------------|-------------------------------------------------------------------------------------|
| Administrative<br>Unit | The Administrative Unit Code<br>assigned to the school by the<br>Colorado Department of Education.<br>This code is entered on the School<br>tab.<br><i>Numeric, 5 digits</i> | School Information > School Detail<br>> Admin Unit Code<br>School.adminUnitCode     |
| SASID                  | The unique 10 digit number assigned<br>to each student by the Colorado<br>Department of Education.<br><i>Numeric, 10 digits</i>                                              | Demographics > Person Identifiers<br>> Student State ID<br>Person.stateID           |
| LASID                  | The district-defined local student ID.<br><i>Numeric, 10 digits</i>                                                                                                    | Demographics > Person Identifiers<br>> Local Student Number<br>Person.studentNumber |

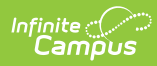

| Data Element | Description                                                                                                    | Location                                                                                                    |
|--------------|----------------------------------------------------------------------------------------------------|----------------------------------------------------------------------------------------------------|
| First Name   | Reports the student's first name.<br>When the Report Legal Name<br>checkbox is marked, the student's<br>First Name reports from the Legal<br>First Name field.<br><i>Alphanumeric, 30 characters</i>                                                 | Demographics > Person<br>Information > First Name<br>Identity.first Name<br>Identities > Protected Identity<br>Information > Legal First Name<br>Identity.legalFirstName |
| Middle Name  | Reports the student's middle name.<br><i>Alphanumeric, 30 characters</i>                                                                                                    | Demographics > Person<br>Information > Middle Name<br>Identity.middleName<br>Identities > Identities Editor ><br>Middle Name<br>Identity.legalMiddleName                 |
| Last Name    | Reports the student's last name.<br>When the Report Legal Name<br>checkbox is marked, the student's<br>Last Name reports from the Legal<br>Last Name field.<br><i>Alphanumeric, 50 characters</i>                                                    | Demographics > Person<br>Information > Last Name<br>Identity.last Name<br>Identities > Protected Identity<br>Information > Legal Last Name<br>Identity.legalLastName     |
| Gender       | <ul> <li>Reports the student's gender.</li> <li>01 - Female</li> <li>02 - Male</li> <li>03 - Non-Binary</li> </ul> When the Report Legal Name checkbox is marked, the student's Gender reports from the Legal Gender field. <i>Numeric, 2 digits</i> | Demographics > Person<br>Information > Gender<br>Identity.gender<br>Identities > Protected Identity<br>Information > Legal Gender<br>Identity.legalGender                |

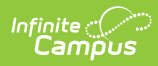

| Data Element          | Description                                                                                                    | Location                                                                                                    |
|-----------------------|----------------------------------------------------------------------------------------------------|----------------------------------------------------------------------------------------------------|
| Birth Date            | The student's date of birth.<br><i>Date field, 8 characters (MMDDYYYY)</i>                                                                                                    | Demographics > Person<br>Information > Birth Date<br>Identity.birthDate<br>Identities > Identities Editor ><br>Birth Date                                                                                                 |
| ELL                   | <ul> <li>Indicates if the student is Limited<br/>English Proficient (LEP) or an English<br/>Language Learner (ELL).</li> <li>The most recently created LEP<br/>Services record with an End Date<br/>equal to or greater than the Effective<br/>Date entered on the Report Editor<br/>reports as follows: <ul> <li>If the LEP State Services Code is<br/>ESLNEP, BLINEP, ESLLEP, BLILEP,<br/>BLIFEP or ESLFEP, a value of 1<br/>reports.</li> <li>Otherwise, a value of 0 reports.</li> </ul> </li> </ul> | English Learners (EL) Services ><br>Service Type<br>Lep.serviceType                                                                                                    |
| Hispanic or<br>Latino | Indicates if the student has a race<br>ethnicity of Hispanic/Latino. This<br>includes students of Cuban, Mexican,<br>Puerto Rican, South or Central<br>American or other Spanish culture or<br>origin, regardless of race.<br>If the student is Hispanic/Latino, this<br>field reports 1. If not, this field<br>reports 0.<br><i>Numeric, 1 digit</i>                                                                                                    | Demographics > Person<br>Information > Race Ethnicity > Is<br>the Individual Hispanic/Latino?<br>Identity.hispanicEthnicity<br>Identities > Identities Editor ><br>Race/Ethnicity > Is the Individual<br>Hispanic/Latino? |

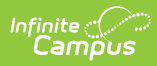

| Data Element                            | Description                                                                                                    | Location                                                                                                    |
|-----------------------------------------|----------------------------------------------------------------------------------------------------|----------------------------------------------------------------------------------------------------|
| American Indian<br>or Alaskan<br>Native | Indicates if the student has a race<br>ethnicity of American Indian or<br>Alaskan Native. If yes, this field<br>reports as 1. If not, this field reports<br>0.<br><i>Numeric, 1 digit</i> | Demographics > Person<br>Information > Race Ethnicity ><br>American Indian or Alaskan Native<br>Identity.raceEthnicity<br>Identities > Identities Editor ><br>Race/Ethnicity > American Indian<br>or Alaskan Native |
| Asian                                   | Indicates if the student has a race<br>ethnicity of Asian. If yes, this field<br>reports 1. If not, this field reports 0.<br><i>Numeric, 1 digit</i>                                      | Demographics > Person<br>Information > Race Ethnicity ><br>Asian<br>Identity.raceEthnicity<br>Identities > Identities Editor ><br>Race/Ethnicity > Asian                                                            |
| Black or African<br>American            | Indicates if the student has a race<br>ethnicity of Black or African<br>American. If yes, this field reports 1.<br>If not, this field reports 0.<br><i>Numeric, 1 digit</i>               | Demographics > Person<br>Information > Race Ethnicity ><br>Black or African American<br>Identity.raceEthnicity<br>Identities > Identities Editor ><br>Race/Ethnicity > Black or African<br>American                 |
| White                                   | Indicates if the student has a race<br>ethnicity of White. If yes, this field<br>reports 1. If not, this field reports 0.<br><i>Numeric, 1 digit</i>                                      | Demographics > Person<br>Information > Race Ethnicity ><br>White<br>Identity.raceEthnicity<br>Identities > Identities Editor ><br>Race/Ethnicity > White                                                            |

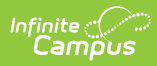

| Data Element                                               | Description                                                                                                    | Location                                                                                                    |
|------------------------------------------------------------|----------------------------------------------------------------------------------------------------|----------------------------------------------------------------------------------------------------|
| Native Hawaiian<br>or Other Pacific<br>Islander            | Indicates if the student has a race<br>ethnicity of Native Hawaiian or Other<br>Pacific Islander. If yes, this field<br>reports 1. If not, this field reports 0.<br><i>Numeric, 1 digit</i>                             | Demographics > Person<br>Information > Race Ethnicity ><br>Native Hawaiian or Other Pacific<br>Islander<br>Identity.raceEthnicity<br>Identities > Identities Editor ><br>Race/Ethnicity > Native Hawaiian<br>or Other Pacific Islander |
| Student's<br>District of<br>Residence                      | Reports the four-digit code of the<br>school where the student resides.<br>If this field is null or is less than four<br>digits, the value reports from the<br>State District Number field.<br><i>Numeric, 4 digits</i> | Enrollments > State Reporting<br>Fields > Resident District or State<br>Enrollment.residentDistrict                                                                                                    |
| Parents<br>Residence for<br>Non-Resident<br>Students State | Reports the two-character state code<br>if the Resident District or State field<br>is populated with a two-digit state<br>code. Otherwise, the field reports 00.<br><i>Numeric, 2 digits</i>                            | Enrollments > State Reporting<br>Fields > Resident District or State<br>Enrollment.residentDistrict                                                                                                    |